## Microsoft Teams を使って オンライン(双方向)で授業に参加しよう

### 児童·生徒用

### 港区教育委員会事務局

※アカウントの作成は、保護者と一緒に行いましょう。

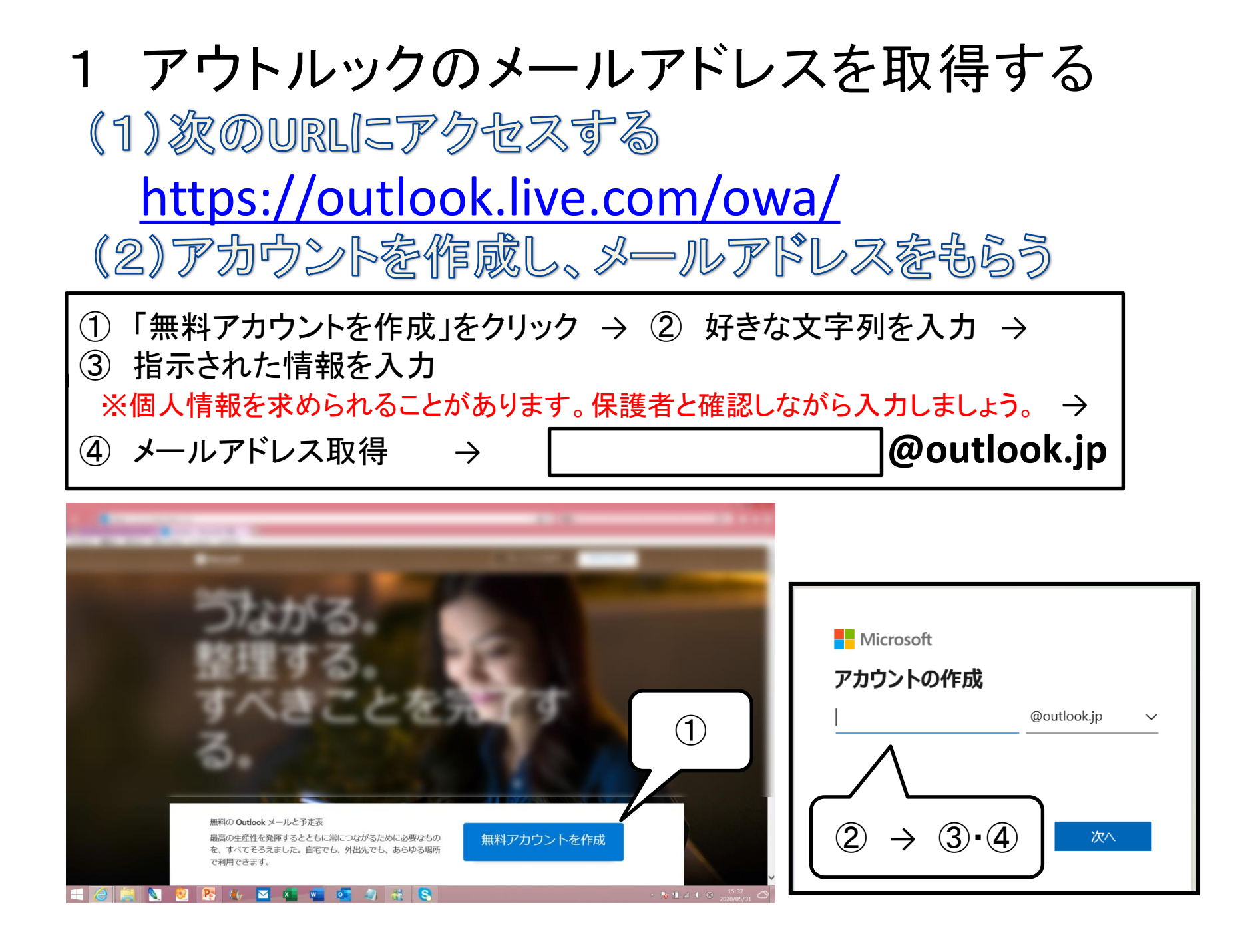

2 アウトルックにサインインする

(1) 次のURLにアクセスする

https://outlook.live.com/owa/

(2)サインインする

#### ① 「サインイン」をクリック → ② メールアドレスを入力

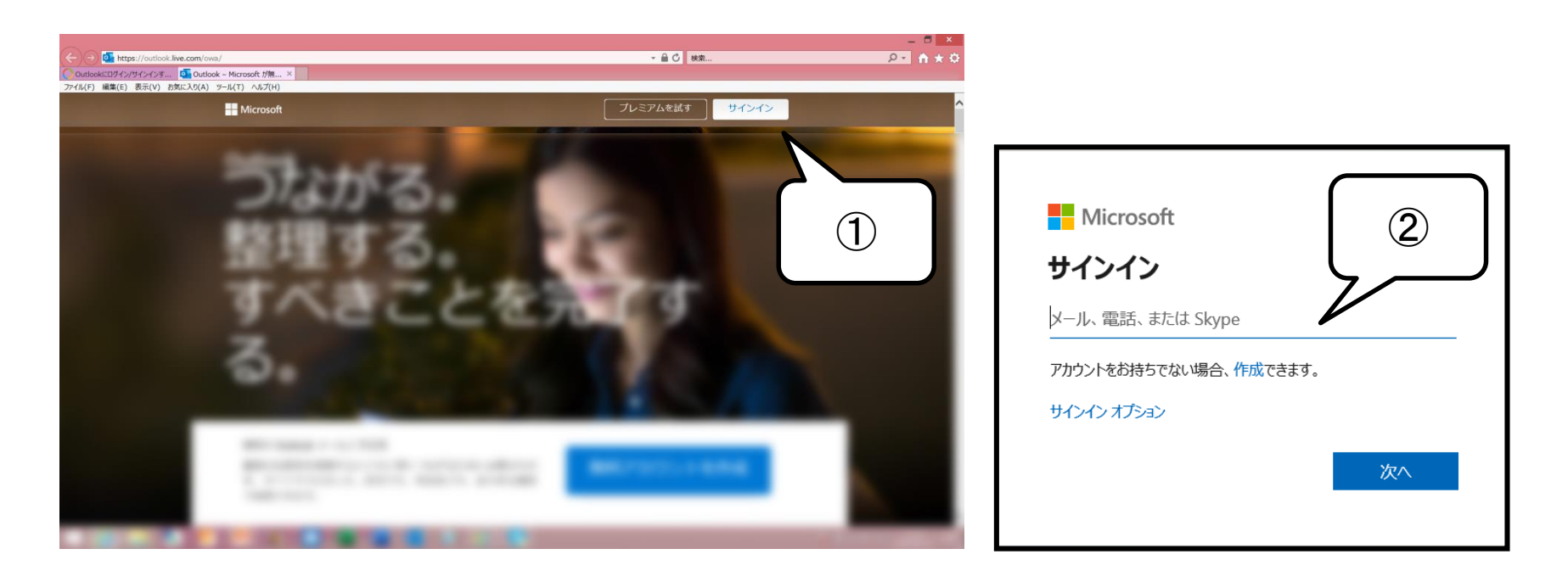

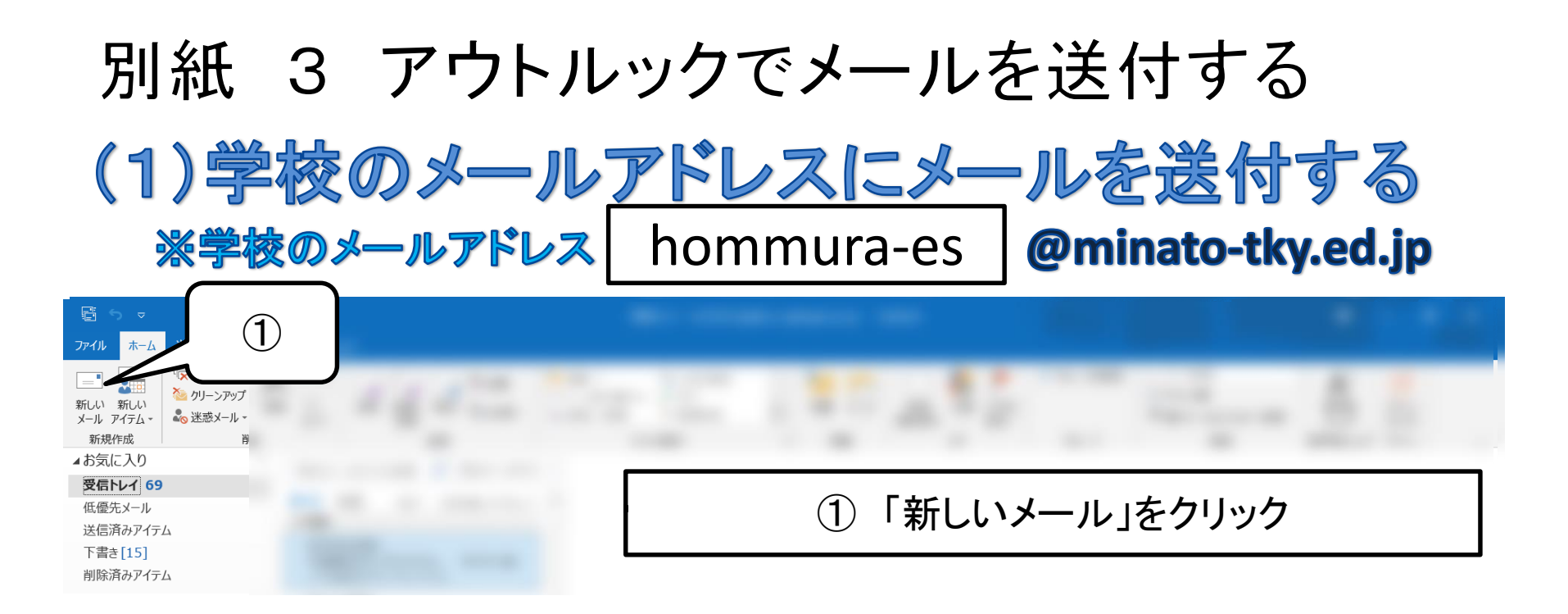

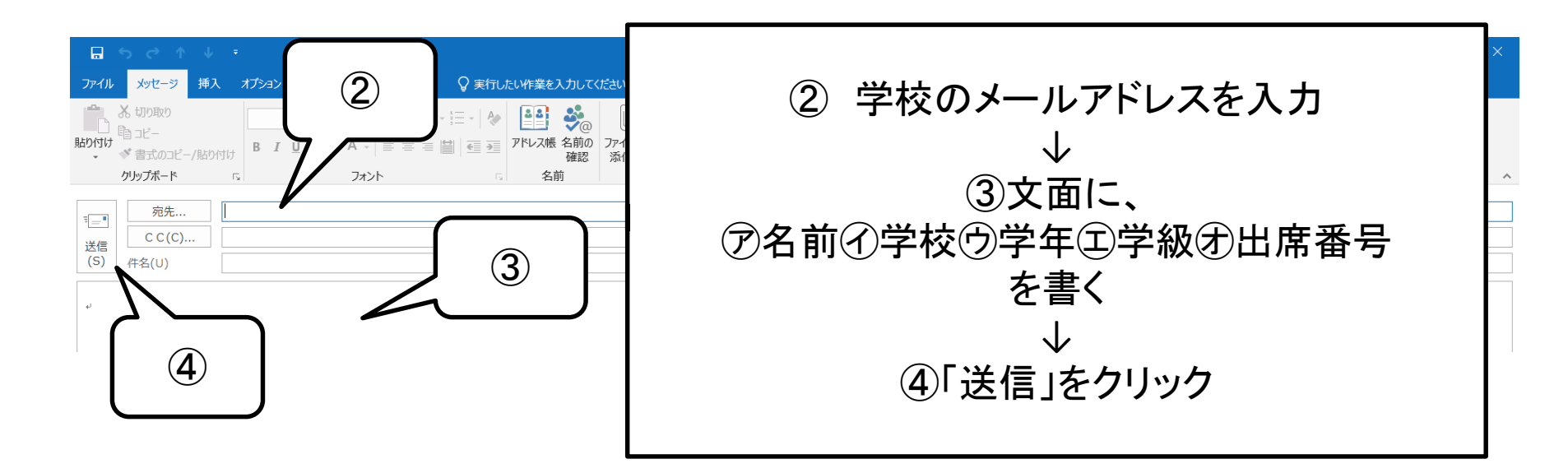

# 4 アウトルックでメールをチェックする (1)学校からのメールが届いているか確認する

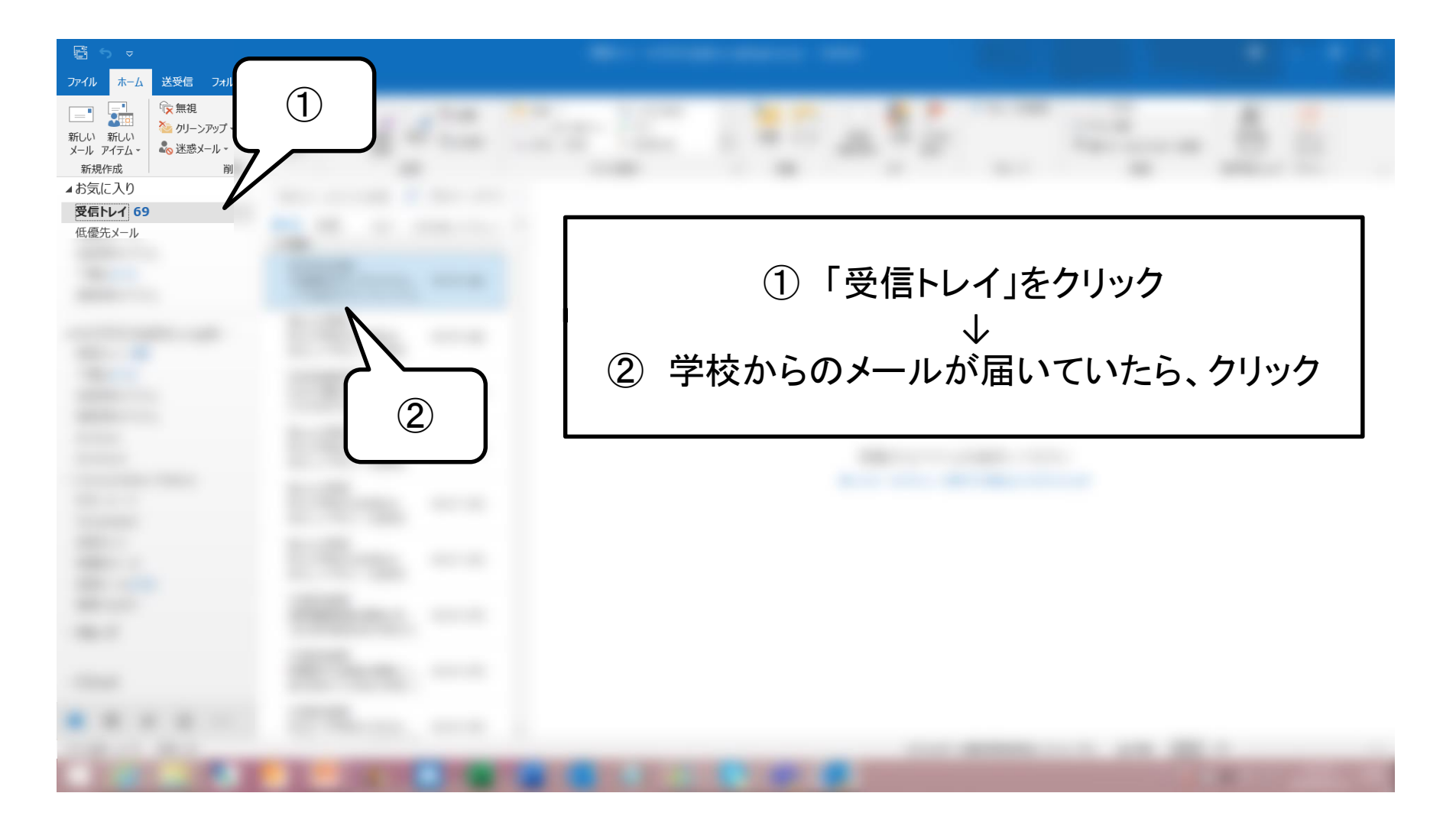

### 5 メールからMicrosoft Teamsに参加する

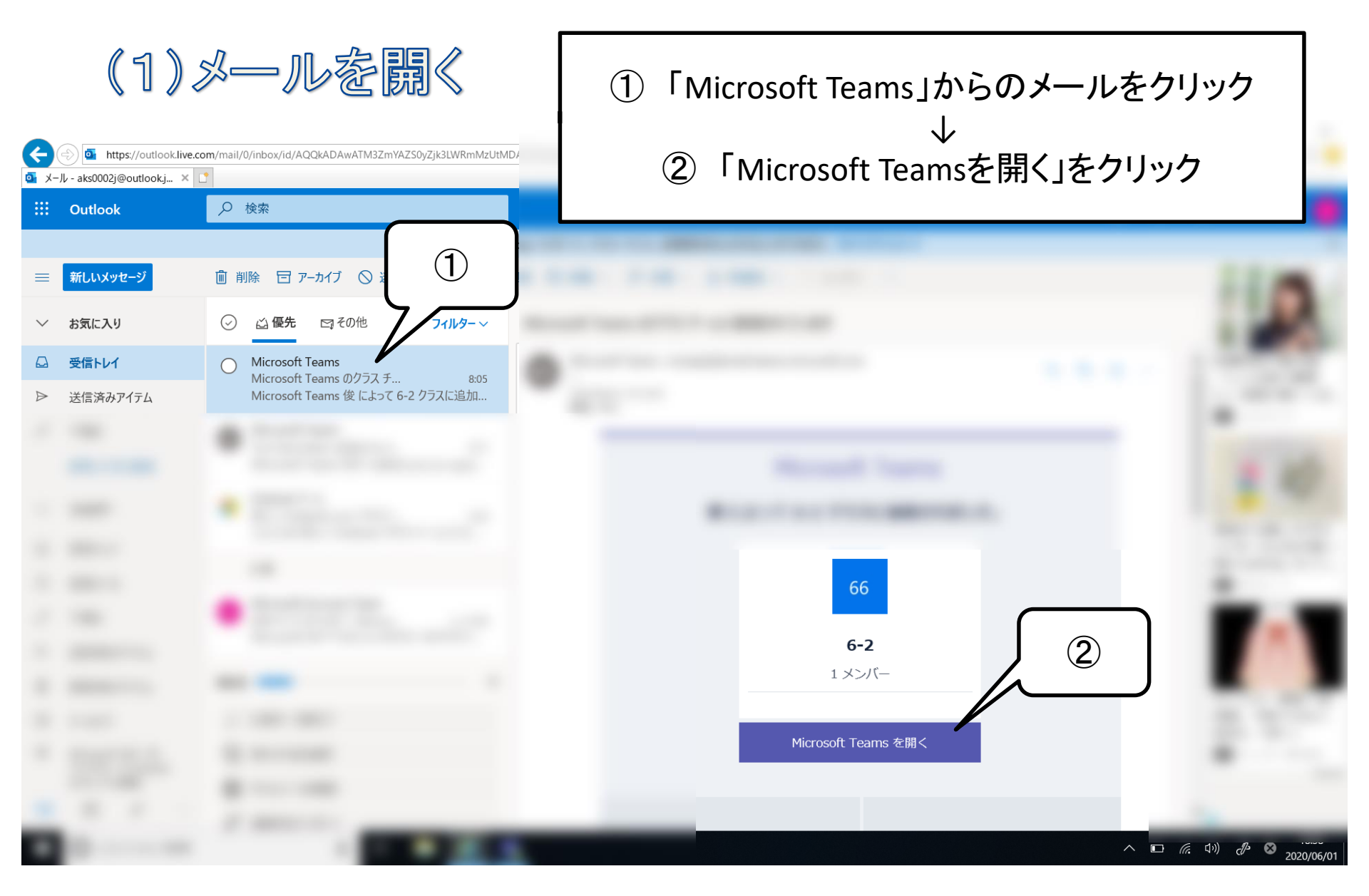

### 5 メールからMicrosoft Teamsに参加する

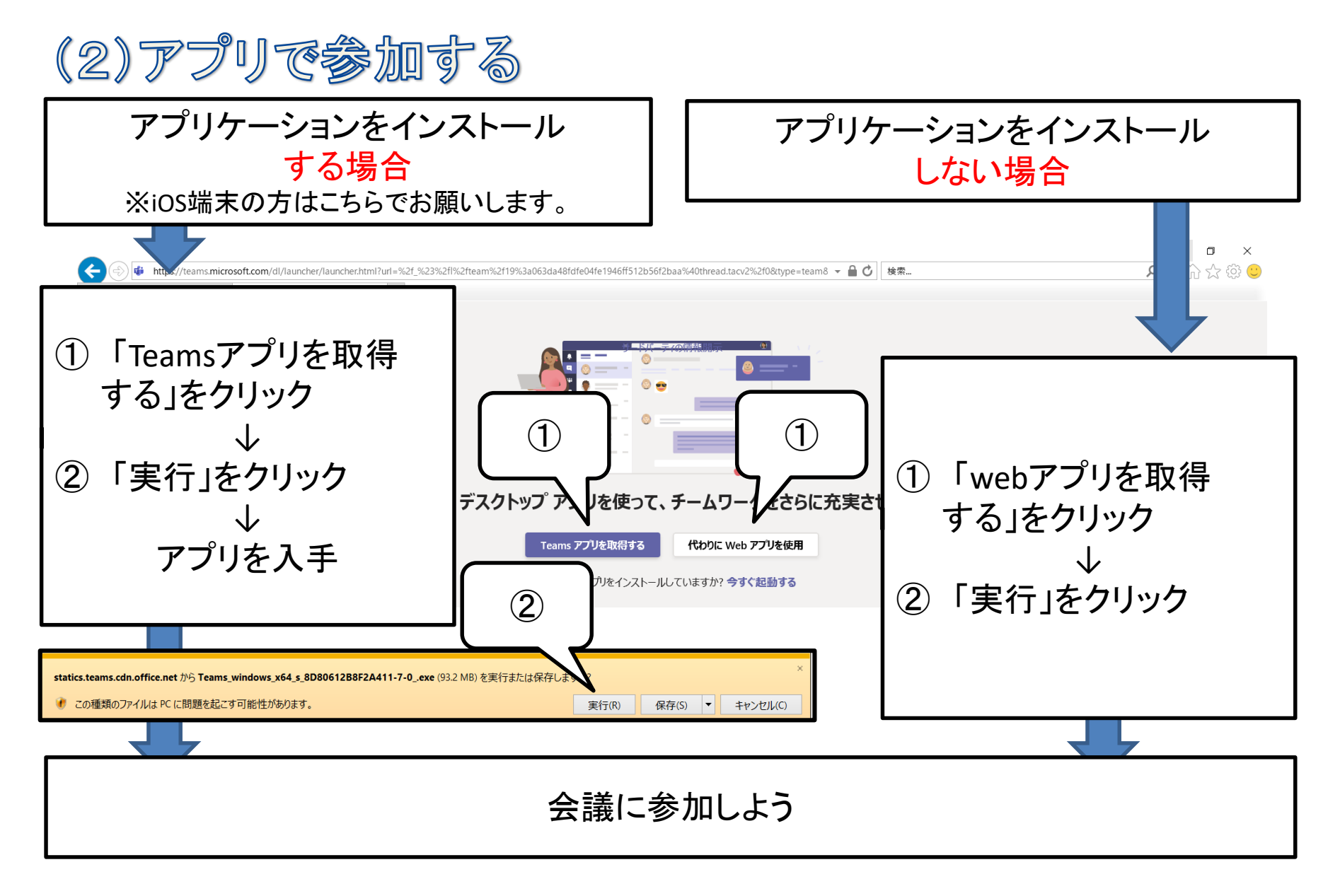

### 6 ipad や iphoneでアプリをダウンロードする 場合は、Apple ID を作成する

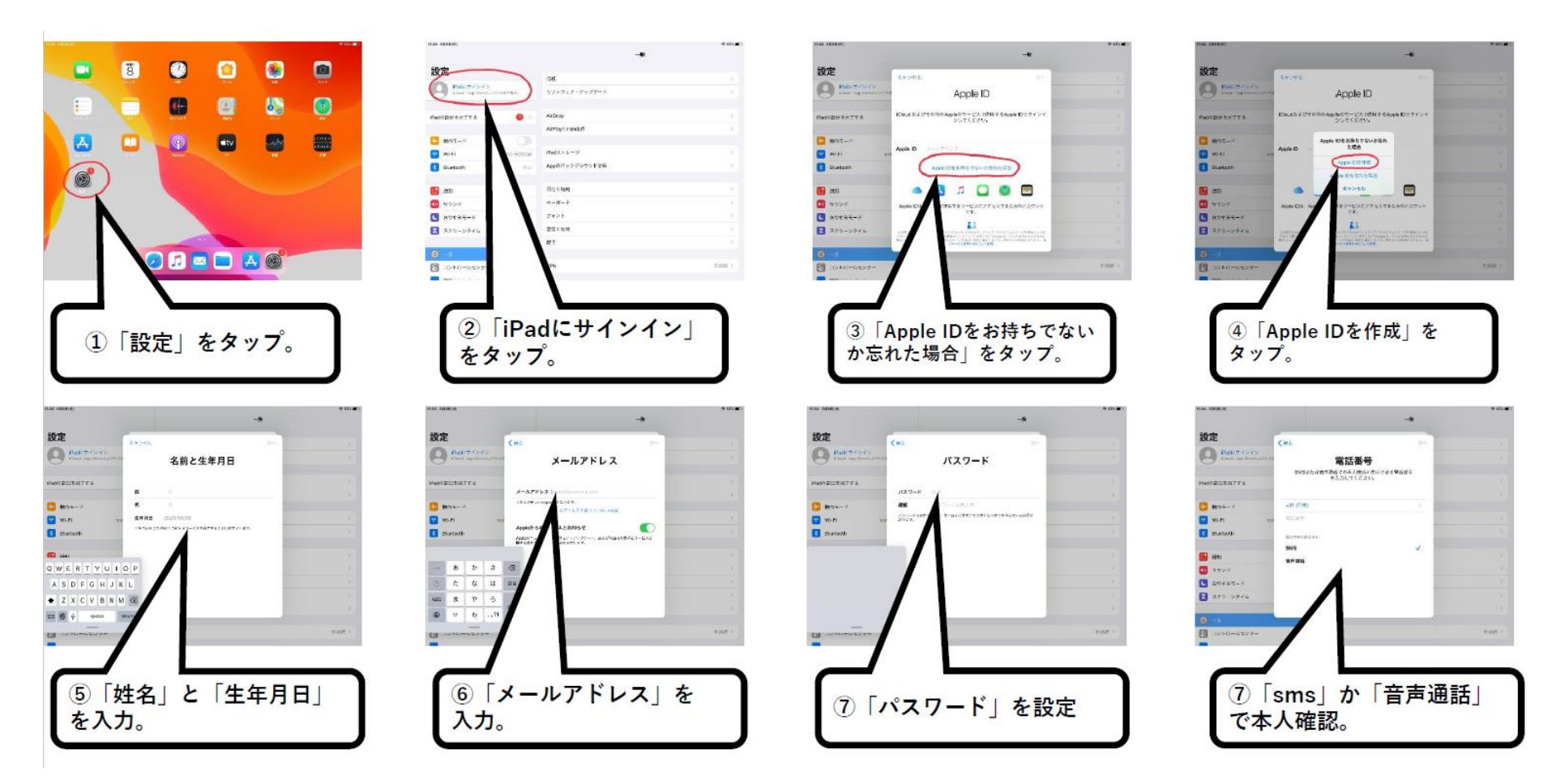

個人情報を入力する際は、必ず保護者の方に見てもらいましょう